# Step 2

Once you select the JMP link and enter your email you will need to select the installer that matches your operating system to start the install.

# Step 3

When JMP is ready to install you will see the Application which you will need to double click to start the install.

# Step 4

The JMP 18 InstallShield Wizard will open showing the progress of the download.

## JMP

### Installation Instructions:

1. Download the installer file. 2. Launch the installer file to install JMP 3. Launch JMP.

4. Sign into My JMP by entering your email address. A verification code will be sent to that email address to complete sign-in.

NOTE: If you are authorized for a JMP software product by your software administrator, your software is ready to use. Contact your software administrator if you receive a message that you are not authorized

Windows Installer

JMP 18, release 18.1.2

I FASLE SHUT JMP 18 - InstallShield Wizard Preparing Setup Please wait while the InstallShield Wizard prepares the setup.

JMP 18 Setup is preparing the InstallShield Wizard, which will guide you through the rest of the setup process. Please wait.

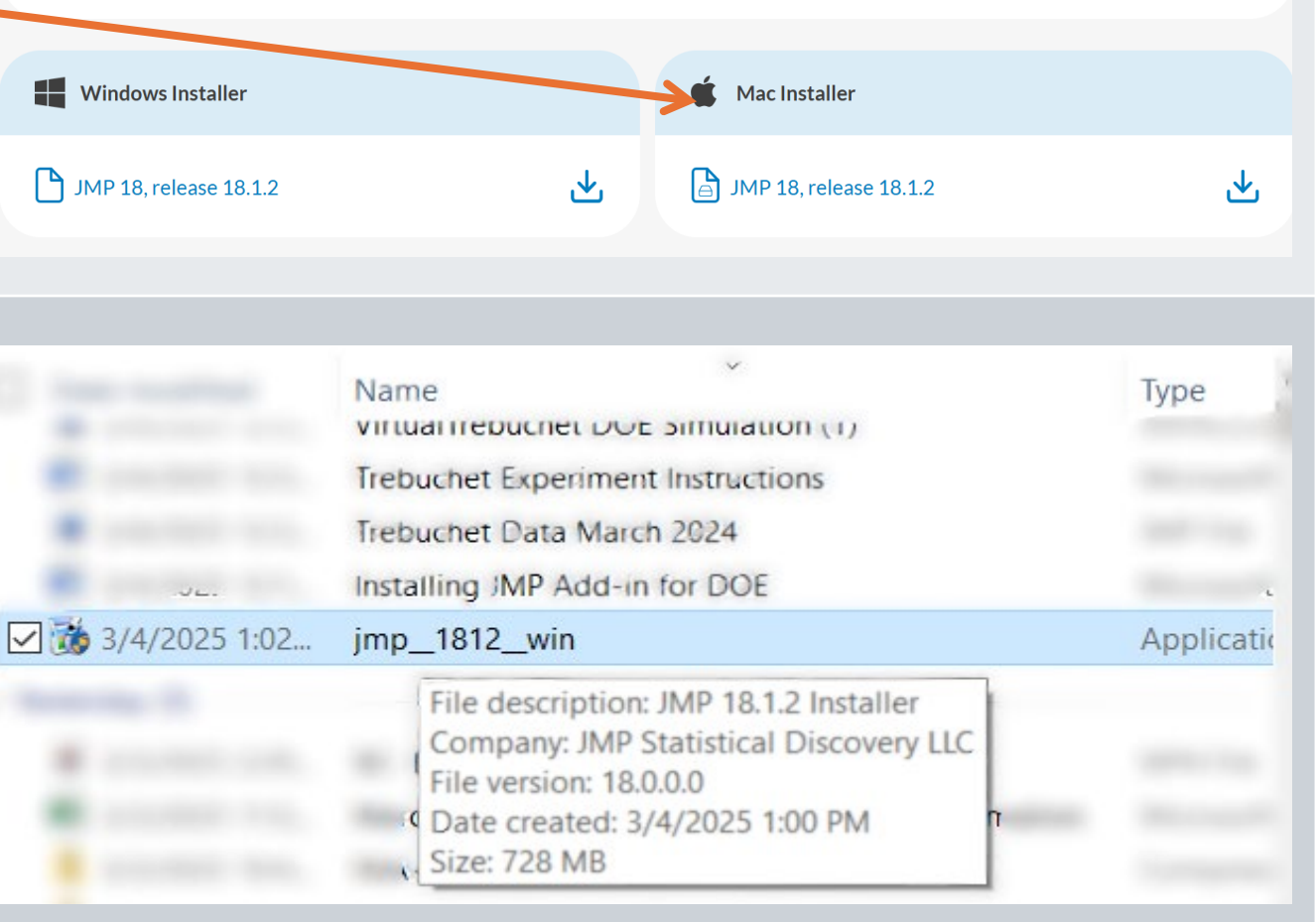

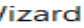

## C:\Program Files is the default destination folder. Then click **Next**.

# Step 8

Make sure that *"Excel Add-In"* is selected on the next screen. Then click **Next**.

# Step 9

When this screen opens you are ready to install the program. Click Install.

| Destination Folder<br>C:\Program Files\JMP\JMP\18<br>InstallShield                      | Browse                                                                                                    |
|-----------------------------------------------------------------------------------------|----------------------------------------------------------------------------------------------------|
|                                                                                         | < Back Next > Cance                                                                                                    |
|                                                                                         |                                                                                                    |
| JMP 18 - InstallShield Wizard                                                           |                                                                                                    |
| Select Features<br>Select the features setup will install.                              |                                                                                                    |
| Select the features you want to install, and                                            | deselect the features you do not want to insta                                                                                                    |
| Excel Add-In                                                                            | Description                                                                                                    |
|                                                                                         | Select this option to install<br>the JMP Add-In for Microsoft<br>Excel. This add-in provides<br>new capabilities when using<br>Excel and JMP together. |
| 1.13 GB of space required on the C drive<br>507.85 GB of space available on the C drive | 2                                                                                                    |
| InstallShield                                                                           | < Back Next > Cance                                                                                                    |
|                                                                                         |                                                                                                    |
| JMP 18 - InstallShield Wizard                                                           |                                                                                                    |
| Ready to Install the Program<br>The wizard is ready to begin installation.              |                                                                                                    |
| Click Install to begin the installation.                                                |                                                                                                    |
| If you want to review or change any of you exit the wizard.                             | ur installation settings, click Back. Click Cancel                                                                                                    |

nstallShiel

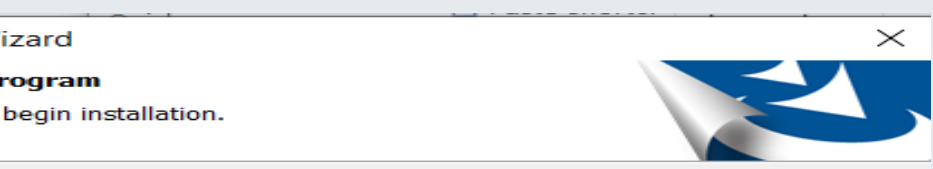

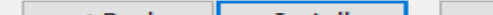

Now navigate to the JMP 18 App on your computer and click **Open**.

# Step 13

To familiarize yourself with the functionality of JMP we recommend you click through the Quick Start tips. When you are ready to open JMP click **Close**.

# Step 14

Now you are ready to use JMP Statistical Trial.

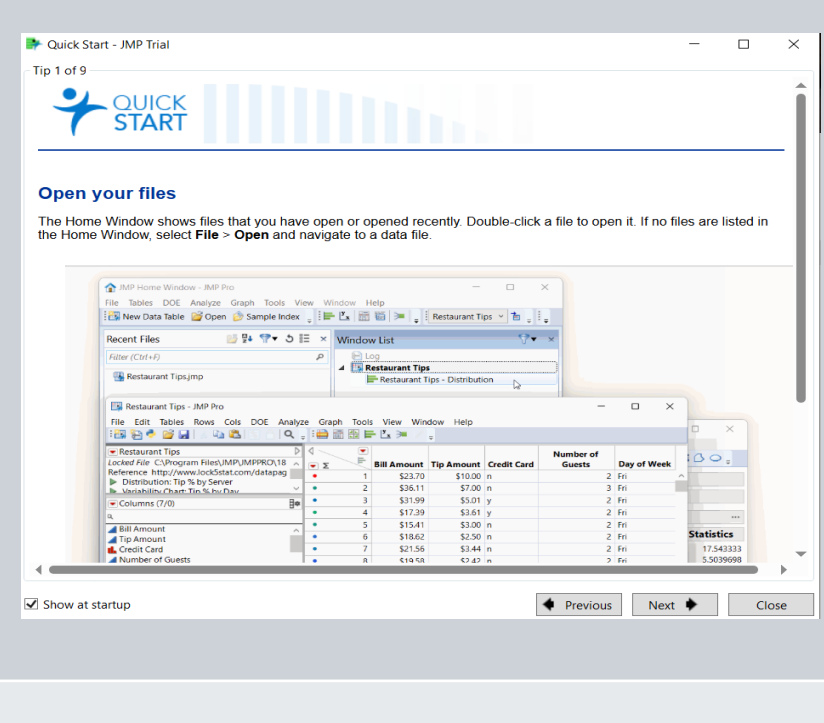

ile Tables DOE Analyze Graph Tools View Window He

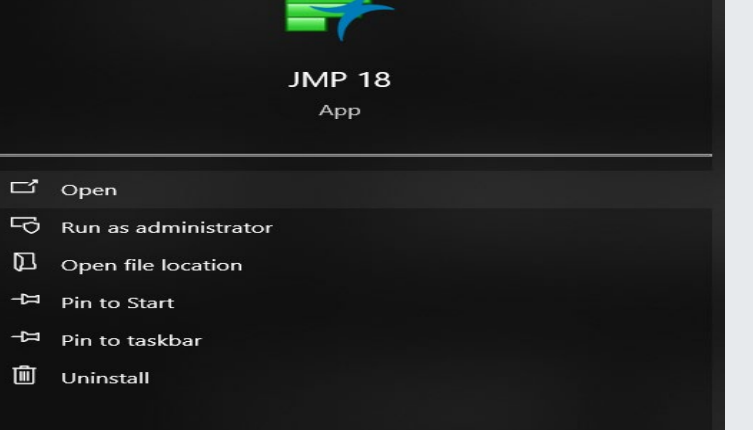

|                                         | - | ٥ | ×   |
|-----------------------------------------|---|---|-----|
| Q 및 : (no tables) 🗸 한 및 : 臣 (國 哲) 🚝 😤 및 |   |   |     |
| 😅 9+ 🗇 ເ⊃ I⊞ × Window List              |   | 9 | • × |
| P 🗎 Log                                 |   |   |     |
|                                         |   |   |     |
|                                         |   |   |     |
|                                         |   |   |     |
|                                         |   |   |     |
|                                         |   |   |     |
|                                         |   |   |     |
|                                         |   |   |     |
|                                         |   |   |     |
|                                         |   |   |     |
|                                         |   |   |     |
|                                         |   |   |     |
|                                         |   |   |     |
|                                         |   |   |     |
|                                         |   |   |     |
|                                         |   |   |     |
|                                         |   |   |     |
|                                         |   |   |     |
|                                         |   |   |     |
| 1                                       |   |   |     |